## 佐久市公式 LINE からの健診申込み手順

## <u>ステップ1</u> スマートフォンで QR コードを読み取り【メニューを開く】をタップします。

## ステップ2 LINE から初めて予約する方は【受診者登録・変更】をタップし受診者情報を登録します。

(過去に受診者登録をしたことがある方は【受診予約】をタップしステップ4へ)

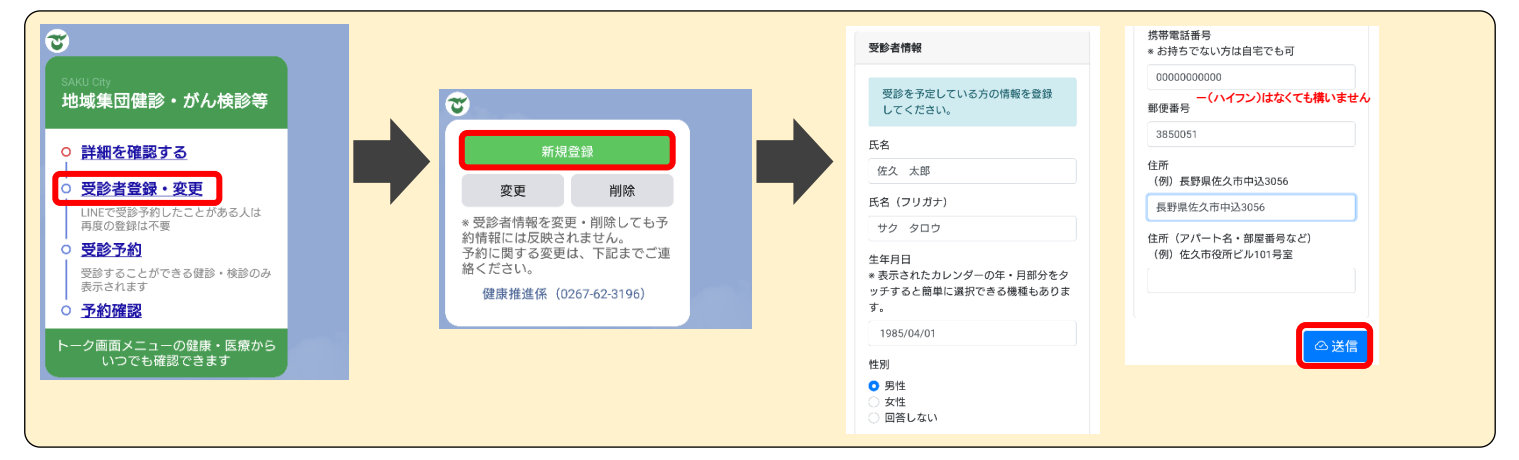

ステップ3

健康保険情報を登録し、入力内容を確認します。

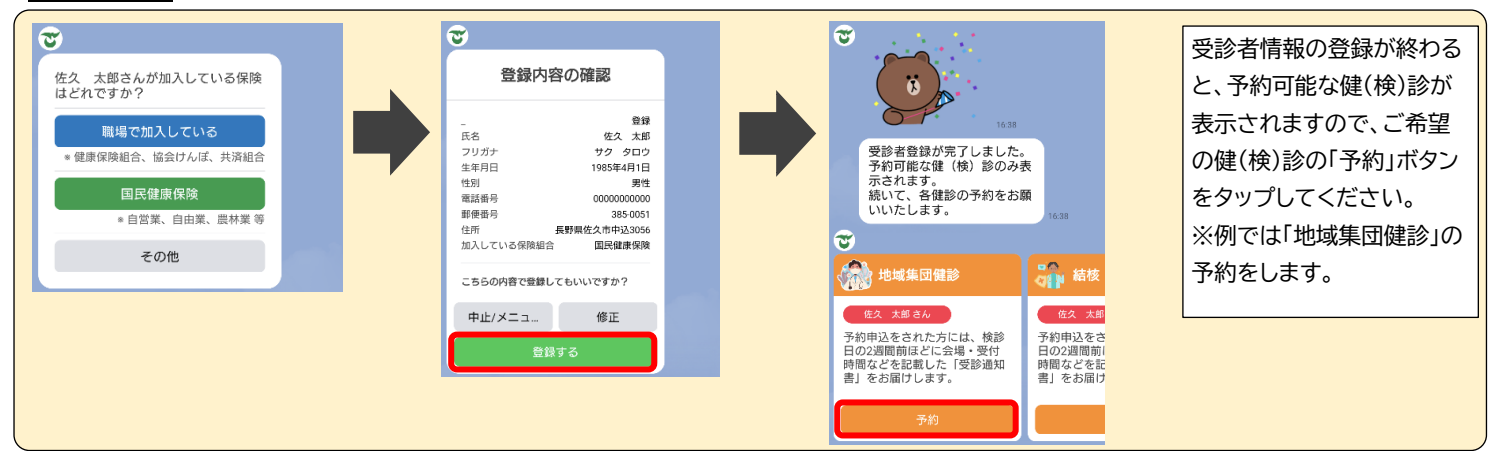

## <u>ステップ4</u>健(検)診の申し込みをします。

| で 少々お待ちください。 16.38         | 地域集団健診                                         | 8                                         | 予約をする日程をカレンダ            |
|----------------------------|------------------------------------------------|-------------------------------------------|-------------------------|
|                            | < 10月2025 ><br>日月火水木金土                         | 予約をする方を選択してください。<br>* 受診者登録をした方が表示されま     | ーから選択し、ステップ2で           |
|                            | 1 2 3 4                                        | す。まだの方は登録をお願いします。                         | 登録した受診者を選択しま            |
| <b>16.38</b>               | 5 6 7 8 9 <b>10</b> 11<br>12 13 14 15 16 17 18 | 選択                                        | す。                      |
| ご利用可能な日程をお調べしています。このまま少々お待 | 19 20 21 <b>22 23</b> 24 25                    |                                           | 予約可能な各種がん検診等            |
| ちください。                     |                                                |                                           | の甲込みの有無を伺います            |
| 8                          | 2025-10-31                                     | GovTech Express<br>p1.govtech-express.com | ので、こ布望の検診をお申            |
| 予約する日桂を選択してくたさい。           | 予約可能                                           | 絞り込み                                      | 込めへたさい。<br>※受診者ごとに上り表示さ |
| 予約枠を選択                     | 浅間会館                                           | □□□□□□□□□□□□□□□□□□□□□□□□□□□□□□□□□□□□      | れる画面が異なるため              |
|                            | ✓ 確定                                           | The state                                 | 一部割愛しています。              |
|                            |                                                | 维定                                        |                         |

<u>ステップ5</u>

予約内容を確認し、【予約する】をタップします。

※【予約する】をタップしないと予約が完了しません。必ず【予約する】をタップし予約を確定 してください。